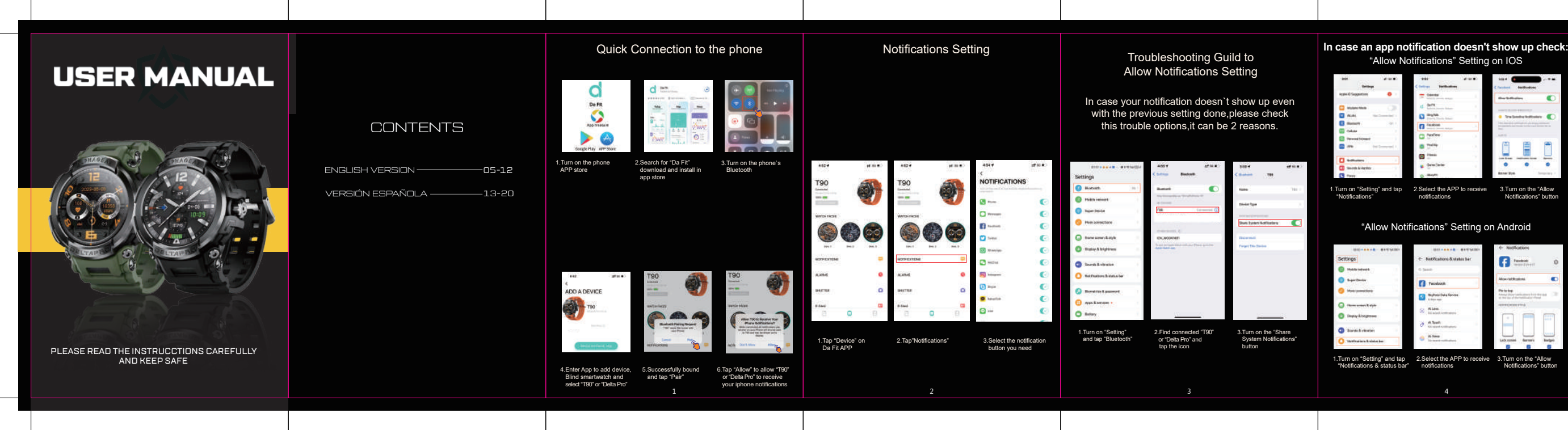

|                           |                           | ← Notifications                                                                                                    |
|---------------------------|---------------------------|----------------------------------------------------------------------------------------------------|
| ttings                    | ← RetPications&status bar | Faster                                                                                                    |
| Multile Server In         | G Seath                   |                                                                                                    |
| Sugar Device              | Pecebach                  | Allow rol Businesi                                                                                                    |
| More tumost lane          | Suffeer Data Version      | Party by<br>Annual Providence and the second second se |
| Harmer screeter & style   | S Non                     |                                                                                                    |
| Same Articles             | ð Hitadi                  |                                                                                                    |
| Notification & status law | Al year                   | Lack states - Barraria                                                                                                    |

# Watch client download

Scan the QR code below to download and install the watch client.

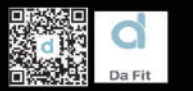

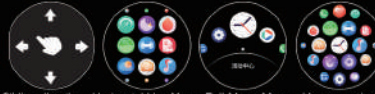

Sliding direction Horizontal Line Menu Full Moon Menu Honeycomb menu Full touch

Slide down into the control center, slide up to check the message slide lef into the main function interface, and slide right into the express center.

Buttons Ligth Button Short press: to highlight the screen/ enter the main menu/return to the previous interface. Press: to enter sports mode. Mode Button Short press: turn on/off return to the dial interface. Long press: on/off

# Watch charging and activation

It can be activated by charging before using the watch for the first time: The magnetic charger used is attached to the metal contact on the back of the watch, and the other end of the charging cable is connected to a 5V USB charging adapter.

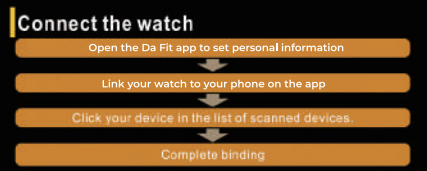

On your watch go to Settings- About and check the MAC address of the bracelet, so you can identify your device by the MAC address in the

After the watch is successfully paired, every time the client is opened in the future, the watch will automatically connect with your phone and the data can be synchronized by pulling down the data page.

# Watch face setting

Press and hold the watch face for 1.5 seconds to switch the dials of different styles in the watch. To add more, after the Bluetooth connection is successful, you can enter the Da Fit APP, go to - Watch Faces - Face Gallery, and download your favorite so you can have it on your watch.

# Daily data

You can record the total number of steps in the day. calories and distance, you can also track your exercise duration and other data in each period of the day. More detailed data can be viewed in the mobile App.

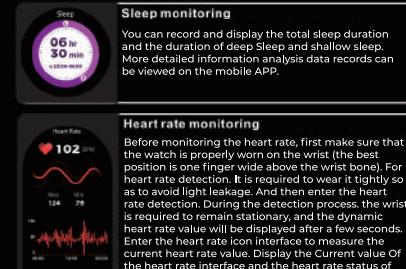

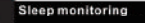

can record and display the total sleep duration the duration of deep Sleep and shallow sleep. re detailed information analysis data records car e viewed on the mobile APP.

# Heart rate monitoring

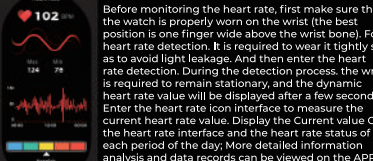

rate detection. During the detection process, the wr is required to remain stationary, and the dynamic heart rate value will be displayed after a few second Enter the heart rate icon interface to measure the current heart rate value. Display the Current value O the heart rate interface and the heart rate status of

# analysis and data records can be viewed on the APP

Distance Toper Dawi

### Take exercise

ck on mode and select on the interface the activit you're making which supports walking, running, riding, skipping, badminton, basketball, football. swimming, climbing, tennis, football, golf, yoga, itness and dancing. More detailed information analysis and data records can be viewed on the sengua in mobile APP

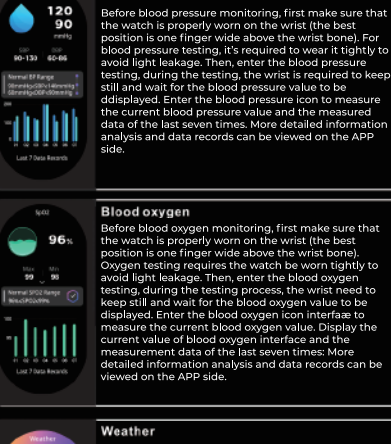

Blood pressure

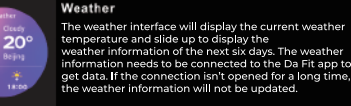

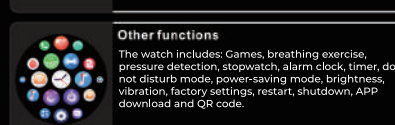

- 14 C II ) M

09:00 MI

After connecting the mobile APP the watch can control the mobile phone camera to take pictures. After turning on the camera on the Da Fit APP, go to Shutter function on the watch and press and hold on the watch camera control page to trigger the camera shutter of the mobile phone.

### Music control

Camera

After connecting the mobile APP, the watch can control the music player of the mobile phone, when the phone is playing music, you can use the watch to control the mobile phone to play/pause the current song. Go to the previous or the next song, and adjust the volume.

### Alarm clock

02:30 M The alarm of the watch must be set on the APP side and you can turn it on/off on the watch, up to 8 alarms can be set. After the set time arrives, the watch will display the alarm clock icon and vibrate.

### Notifications

The watch can receive and display push notifications and incoming calls from the phone, if the call bluetooth is active you can answer and refuse the call. The push option switch is set in the App terminal. The watch notification page can store the last 5 notifications.

vibration, factory settings, restart, shutdown, APP download and QR code.

### Reminder to move

h the Da Fit APP you can set the reminder to move. ter sitting for 1 hour, the watch will prompt you to ge up and walk.

# F.A.Q

Why can't the bracelet receive message notifications?

iPhone settings: 1. Confirm that the push notifications are turned on at the mohile APP

2. Confirm that the mobile phone message can be displayed normally in the notification bar:

(You need to find the notification settings in the mobile phone settings. and turn on the notification switches, including "others").

3. Make sure you allow all permissions and notifications s you can receive the alerts you want and the watch can track and display the data you need.

Android settings: 1. Confirm that the push notifications are turned on at the mobile APP.

 Confirm that the message can be displayed normally on the notification bar of the mobile phone and the watch notifications are pushed by obtaining the message from the notification bar of the mobile phone. If there is no message in the notification bar of the mobile phone, the watch will not be able to receive push;

(You need to find the notification settings in the mobile (You need to find the notification settings in the mobile phone settings, and turn on the notification switches, including "others").
3.Open the watch's accessibility settings. (Find the auxiliary function on the phone settings, and open the

customer auxiliary function settings on the watch side)

# mmendations for full usage

onnecting Bluetooth:

. Please ensure that the Bluetooth and GPS of the mobile phone are turned on and the smartwatch is turned on. 2 When searching for Bluetooth please ensure that the watch has not

een bound by other accounts

. When searching for Bluetooth, try to keep the watch and mobile phone within a closer distance.

4. If other software such as mobile manager is installed in the user's mobile phone in order to ensure the normal operation of the background APP, please tum on the push notification and allow the ackground operation permission on the mobile phone otherwise the notification cannot be pushed. The same situation with GPS, in order for the weather to be constantly updated allow all the permissions and packground operations so it can be updated.

# - -

t's essential to understand that while this smartwatch can monitor eal-time dynamic heart rate, it is not a medical device, and neither th wristband nor its application should be employed for diagnosing. treating, or preventing diseases and symptoms. If you intend to mak gnificant lifestyle changes related to sports, sleep, or any other aspect of your health, it's advisable to consult gualified medical professionals to avoid potential risks. Please note that our company retains the right modify and enhance the functions mentioned in this manual without prior notice, and we also continuously update the product's content. All information provided here should be verified against the ctual product

To not disassemble or modify the equipment or accessories in any

or proper charging and device maintenance, ensure you use a charger with the specified 5V and 0.5-1A rating, use a dedicated charging cable, disconnect the cable from the charger after charging to avoid short-circuits, and if the device goes unused for an extended period power it off and recharge it at least once a month to keep it in good

p maintain your watch's longevity and performance, despite its IP69K certification for dust and shock resistance, it is important to exercise caution. Avoid subjecting the watch's main unit to hard impacts or exposure to chemicals like benzene or thinner. Stay clear of strong magnetic fields, electric shock stations, and heat-producing appliance These precautions will help ensure the continued reliability of your

# Water Usage Guidelines

Button Usage: Please refrain from pressing any buttons while the watch is submerged in water. This will help maintain the integrity of the water-resistant design and prevent potential future issues.

Swimming Precaution: While water-resistant, we recommend not using the watch for extended swimming periods, especially submerging it for over 30 minutes at a time.

Seawater Caution: It is recommended to avoid using the watch when submerged in seawater. While the watch can handle some exposure to water, the corrosive nature of seawater can have a negative effect on any electric components.

Important Note:

Your watch is SATM certified, indicating its water resistance. Remember. its durability can be affected by factors beyond water, such as impacts in demanding environments. Our quidelines help balance feature use and water resistance. Neglecting them may reduce functionality; we can't be responsible for damage due to misuse. While we can't assume liability know that we value your trust and are here to assist if issues arise. We appreciate your understanding and encourage following these quidelines to ensure optimal performance.

# Descarga de cliente de reloi

Escanee El código bidimensional a continuación para descargar e instalar El cliente del reloi.

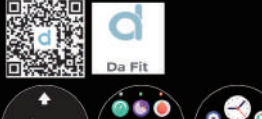

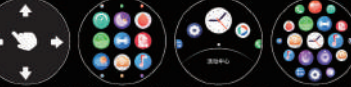

Dirección de deslizamiento Menú horizontal Menú luna llena Menú colmena Toca todo Deslice hacia El Centro de control, deslice hacia arriba para ver El mensaie, deslice hacia la izquierda en la interfaz funcional principal. deslice hacia la derecha en El Centro de acceso directo: Presione la tecla. Tecla de encendido tecla DEPORTE Presione brevemente: pantalla brillante/ e brevemente: pantalla brillante / pantalla apagada/ ingrese al menú volver a la interfaz principal | regrese a del tablern la interfaz de nive Botón largo: encendido / apagado Botón largo: entrar en modo de movimiento

# Carga y activación del reloj

Se puede activar cargando antes de usar El relo por primera vez; Utilice El cargador magnético equipado para adsorber los contactos metálicos en la parte posterior del reloi, conecte El otro extremo de la línea de carga al cabezal de carga USB 5 V 1 A o a la interfaz USB de la computadora

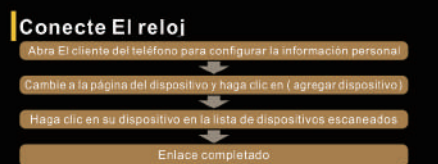

eslice hacia El reloj - configuración - acerca de, consulte la dirección MAC de la pulsera, puede determinar su dispositivo a través de la ección MAC en la lista de dispositivos:

esqués de que El enlace del reloi sea exitoso, cada vez que abra El cliente en El futuro. El reloi se conectará automáticamente al teléfono y los datos se sincronizarán en la lista desplegable de la página de datos del cliente.

# arámetros de la tabla

Presione 1.5 segundos en la longitud de la interfaz del dial para cambiar los diferentes estilos de dial en El reloi: Después de que la conexión bluetooth manth From sea exitosa, puede ingresar a la aplicación - selección de la mesa tabla personalizada;

Después de que la conexión bluetooth sea exitosa, puede ingresar a la aplicación - selección de la mesa más selección de la mesa.

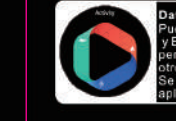

tos diarios le registrar El número total de pasos del día úmero de pasos para caminar en cada do del día calorías tiempo de ejercicio pueden ver datos más detallados en la on del teléfono:

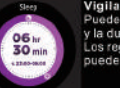

103

Dolana Oren Gad

Vigilancia del sueño

Puede registrar y mostrar la duración total del sueño a duración del sueño profundo y El sueño ligero. registros de datos de análisis más detallados se pueden ver en El lado de la aplicación del teléfono:

# /igilancia de la frecuencia cardiaca

Antes de la monitorización de la frecuencia cardíaca primero confirme que El reloi se USA correctamente en la muñeca ( la mejor posición es El ancho de UN dedo por encima del carpo ). la prueba de frecuencia cardiaca requiere El uso de UN sesoo para evitar que la fuga de Luz no se detecte de manera efectiva, y luego ingrese a la prueba de frecuencia cardíaca, durante la prueba, la muñeca debe permanecer en reposo después de unos segundos se muestra El valor dinámico de la frecuencia cardiaca. Ingrese a la interfaz del icono de frecuencia cardíaca para

medir El valor actual de la frecuencia cardiaca: Mostrar la interfaz de frecuencia cardiaca cuando El valo secundario y El Estado de frecuencia cardíaca del día: Se pueden ver análisis más detallados y registros de datos en El lado de la aplicación:

Interfaz de ejercido haga clic para incresar a la interfaz deportiva para apoyar caminar correr, andar en línea. altar la cuerda, bádminton, baloncesto, fútbol, nadar, escalar, tenis, rugby, golf, yoga, fitness, bailar, béisbol, máquina elíptica, montar en interiores, entrenamiento re máquina de remo, etc. UN total de 123 modos de ejercicio, inicie los juegos para mostrar El tiempo f úmero de pasos la frecuencia cardíaca las calorías. traje y otros datos, los diferentes deporte muestran diferentes contenidos, también puede stablecer objetivos deportivos antes de que comience

nálisis más detallado y los registros de datos se pueden ver en El lado de la aplicación del teléfono;

### Presión arterial

Antes de la monitorización de la presión arterial. primero confirme que El reloj se USA correctamente en la muñeca (la mejor posición es El ancho de UN dedo por encima del carpo ). la prueba de presión 90-130 K0-96 arterial requiere El uso de UN sesoo para evitar fugas que no se pueden detectar de manera efectiva.

luego ingrese a la prueba de presión arterial, durante prueba, la muñeca debe permanecer quieta y esperar a que se muestre El valor de la presión arterial. Ingrese a la interfaz del icono de presión arterial para medir El valor actual de la presión arterial y casi siete mediciones:

Se pueden ver análisis más detallados y registros de datos en El lado de la aplicación:

### Oxigeno en sangre

Antes de la monitorización del oxígeno en la sangre, la muñeca ( la mejor posición es El ancho de Ul dedo por encima del carpo ), la prueba de oxígeno en la sangre requiere El uso de UN sesgo para evitar que la fuga de Luz no se detecte de manera efectiva y luego ingrese a la prueba de oxígeno en la sangre, durante la orueba, la muñeca debe permanecer quieta y esperar a que se muestre El valor de oxígeno en la sangre. Ingrese a la interfaz del icono de oxígeno en la sangre para medir El valor actual de oxígeno en la sangre luestra El valor secundario de la interfaz de oxíger en sangre y los datos de medición de casi siete veces Se pueden ver análisis más detallados y registros de datos en El lado de la aplicación:

a interfaz meteorológica mostrará la temperatura actual del clima. El deslizamiento muestra la ormación meteorológica para los próximos seis días a información meteorológica debe estar conectada al ido de la aplicación para obtener datos, si la conexión está abierta durante mucho tiempo. la información neteorológica no se actualizará:

- IN CITY IN

Después de conectar la aplicación del teléfono. El reloi puede controlar la cámara del teléfono para tomar fotos; Después de abrir la câmara en El teléfono, presione l longitud de la página de control de la cámara del reloi para activar El obturador de la cámara del teléfor

# Control musical

espués de conectar la aplicación del teléfono. reloj puede controlar El reproductor de música del Cuando El teléfono reproduce música, puede usar El reloi para controlar El teléfono para reproduci pausar, la última canción, la siguiente canción,

### espertador

La alarma del reloj se puede configurar en El lado de la aplicación y en El lado del reloi, y se pueden configurar hasta 8 alarmas. Después de que llegue El tiempo establecido. El reloj mostrará El icono de la alarma y vibrará;

ajustar El volumen de la operación.

### Inserción de mensales

El reloi puede recibir notificaciones y recordatorios de llamadas entrantes en El teléfono de visualización y puede rechazarse y establecer El interruptor de opción de inserción e El lado de la aplicación. La página de mensaies del reloi puede almacena los últimos 5 registros de mensajes;

### Otras funciones

Otras características del reloj incluyen: cio respiratorio, detección de presión, cronôme ol despertador, temporizador, modo de no molesta odo de aborro de energía, brillo, vibración 🖗 🚳 🚳 🕥 blecimiento de la configuración de fábrica? Hendicio acerca de, apagado, aplicación descargar código bidimensional, etc

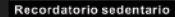

Después de conectar la aplicación, abra El ecordatorio de sedentarización: Mire después de una hora de sedentarización. pedirá que se levante y camine:

# ntas frecuentes y respuestas

por qué no puedes usar UN reloi para tomar UN haño caliente? La temperatura del baño es relativamente alta, producirá mucho vapor de aqua;

por qué El brazalete no puede recibir El mensaje push?

### Configuración del teléfono Android:

Confirme que El interruptor de inserción del mensaie esté encendido en El lado de la aplicación del teléfono: El mensaie de confirmación se puede mostrar normalmente en la barra de notificación del teléfono móvil. El mensale del reloi se envía obteniendo El mensaie de la barra de notificación de teléfono móvil: Si no hav noticias en la barra de notificación del teléfono. El reloi no podrá recibir El empuie: (necesita encontrar la configuración de notificación en la configuración del teléfono.abra wechat.QQ, teléfono.SMS, interruptor de notificación del cliente del teléfono) 3 Abra la configuración de accesibilidad del reloi

(busque accesibilidad en la configuración del teléfono y abra la configuración de accesibilidad del cliente en El lado del reloi )

## Configuración del teléfono apple :

1 Confirme que El interruptor de inserción de mensaies esté. encendido en El cliente del teléfono; Confirme que El mensaje del teléfono se puede mostrar normalmente en la barra de notificación: (necesita encontrar la configuración de notificación en la configuración del teléfono, abra wechat, QQ, teléfono, SMS terruptor de notificación del cliente del teléfono )

# ecomendaciones para uso completo

Conexión de Bluetooth:

1. Asegúrese de que el Bluetooth y el GPS del teléfono móvil estén encendidos y que el reloi inteligente esté encendido.

 A buscar Bluetooth asegúrese de que el reloi no esté vinculado con otras cuentas.

3. Cuando busque el Bluetooth, intente mantener el reloi y el teléfono móvil lo más cerca posible.

4. Cuando instale la aplicación en el teléfono móvil del usuario, debe autorizar todos los permisos para para garantizar el funcionamiento normal de la aplicación en segundo plano, active la notificación automática y permitir el acceso de operación en segundo plano en e teléfono móvil: de lo contrario, las notificaciones no aparecerán. La misma situación aplica con el GPS, para que el clima se actualice constantemente acepte todos los permisos y operaciones en segundo plano para que se pueda actualizar el estatus del clima.

# tención

Es esencial comprender que, si bien este re oi inteligente puede monitorear la frecuencia cardíaca dinámica en tiempo real, no es un dispositivo médico y ni el dispositivo ni su aplicación deben usarse para agnosticar, tratar o prevenir enfermedades y síntomas. Si pretendes realizar cambios importantes en tu esti o de vida relacionados con e deporte, el sueño o cualquier otro aspecto de tu salud, es recomendable consultar a profesionales médicos cualificados para evitar posibles riesgos. Tenga en cuenta que nuestra empresa se reserva el derecho d modificar y meiorar las funciones mencionadas en este manual sin previo aviso, y también actualizamos continuamente el contenido de producto. Toda la información proporcionada aquí debe verificarse co e producto rea.

No desarme ni modifique el equipo o accesorios en ningún caso. Para una carga y un mantenimiento adecuados del dispositivo. asegúrese de utilizar un cargador con la clasificación especificada de 5 \ v 0.5-1 A utilice un cable de carga exclusivo, desconecte el cable del cargador después de la carga para evitar cortocircuitos y, si el dispositivo no se utiliza durante un período prolongado, apáguelo y recárguelo a menos una vez al mes para mantenerlo en buenas condiciones. Para mantener la longevidad y el rendimiento de su reloj, a pesar de su certificación IP69K de resistencia al polyo y a los golpes es importante tener cuidado. Evite someter la unidad principal del reloi a impactos fuertes o exposición a productos químicos como benceno o diluventes Manténgase aleiado de campos magnéticos fuertes, estaciones de descargas eléctricas y aparatos que produzcan calor. Estas precauciones ayudarán a garantizar la confiabilidad continua de su reloj.

# Pautas de uso en el aqua

Uso de botones: absténgase de presionar cualquier botón mientras el reloi esté sumergido en aqua. Esto avudará a mantener la integridad del diseño resistente al aqua y evitará posibles problemas futuros.

Precaución al nadar: Si bien es resistente al aqua. recomendamos no usar el reloj durante períodos prolongados de natación, especialmente sumergiéndolo durante más de 30 minutos sequidos.

Precaución con el agua de mar: Se recomienda evitar el uso del reloi cuando esté sumergido en aqua de mar. Si bien el reloi puede soportar cierta exposición al agua, la natura eza corrosiva de agua de mar puede tener un efecto negativo en cualquier componente eléctrico.

### Nota IMPORTANTE:

Su reloi tiene certificación SATM, lo que indica su resistencia al aqua. Recuerde, su durabilidad puede verse afectada por factores ajenos al aqua como impactos en entornos exigentes. Nuestras pautas avudan a equilibrar el uso de funciones y a resistencia al aqua. Descuidarlos puede reducir a funcionalidad; No podemos ser responsables de los daños debidos al mal uso. Si bien no podemos asumir ninguna responsabilidad, sepa que valoramos su confianza v estamos aquí para ayudarlo si surgen problemas. Agradecemos su comprensión y le animamos a seguir estas pautas para garantizar un rendimiento óptimo.

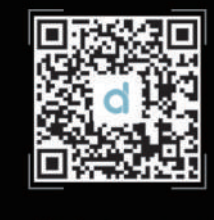

# Scan QR & download APP

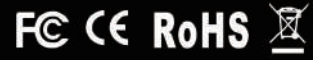